## Guía de preguntas frecuentes en línea

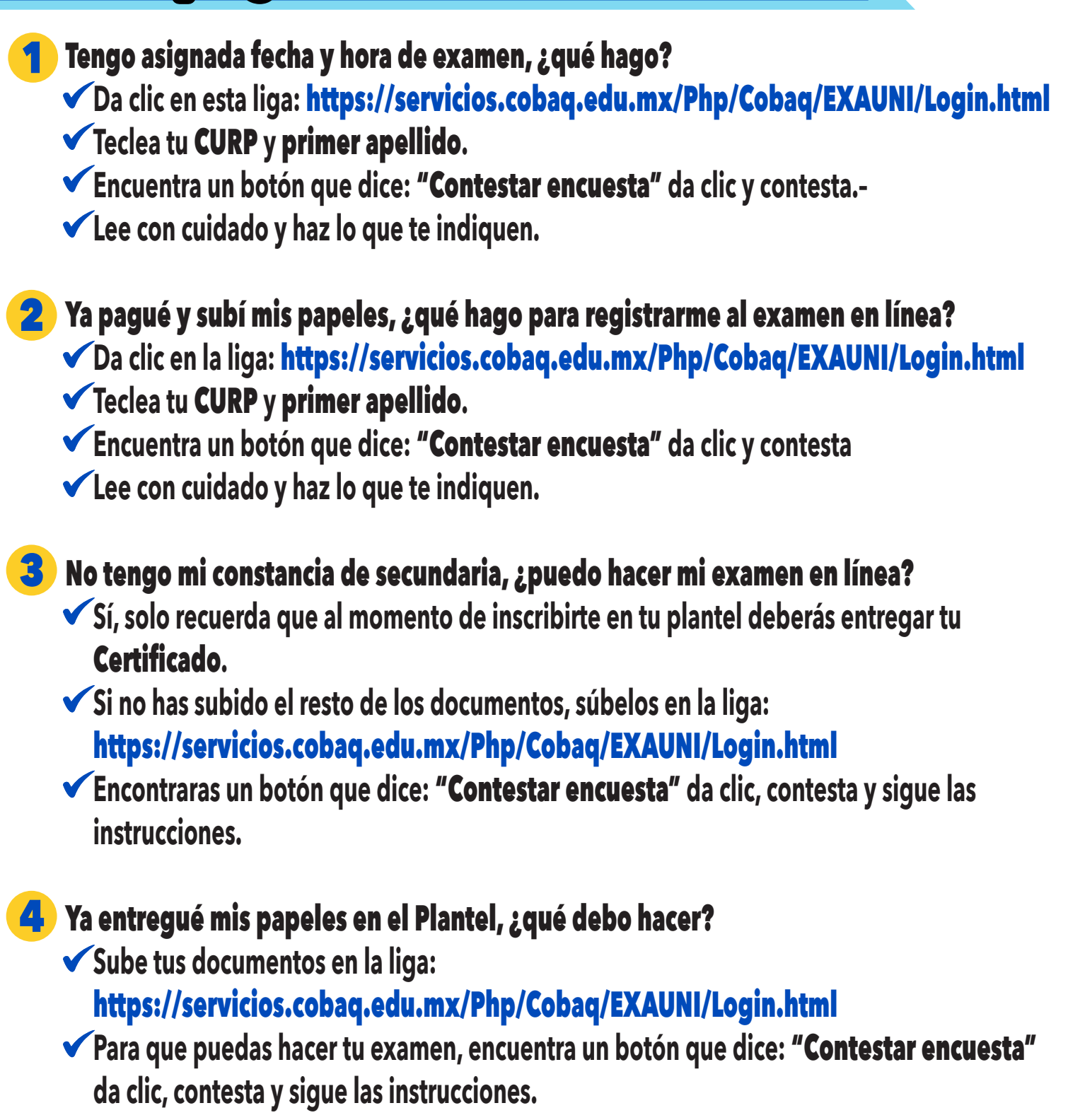

¿Qué hago si no tengo Internet en casa, computadora o celular?
✓ Marca a los números de asistencia de la institución para que recibas apoyo.

En la página donde se suben los documentos solicitados aparece un apartado que pide un formato de autorización del Examen Único 2020, ¿dónde se consigue?

- ✓ Al terminar de contestar la encuesta después del cuadro con la palabra ¡FELICIDADES!, concluíste tu asignación, descarga tu formato de autorización y súbelo (en la sección "Subir Documentos"), también deberás subir tu foto (en la sección "Subir Foto" del menú). Podrás consultar tu fecha de aplicación a partir del 24 de junio en esta plataforma.
- ✓ Abajo se ubica un botón "Formato de Autorización", sigue las indicaciones.